## Að tengja eintak og prenta límmiða

# Skref 1 Slá inn ISBN númer bókar

## Þá opnast þessi gluggi

| 1 🗆 👗 | <ul> <li>Bagbók Kidda klaufa / Jeff Kinney; Helgi Jónsson þýddi.</li> <li>Bók (Bók – áþreifanleg) texti; milliliðalaust; bindi Eftir Kinney,<br/>Jeff, ([Akureyri] : Tindur, 2009.)</li> <li>Efni: Bandarískar bókmenntir Barnabókmenntir (skáldverk)<br/>Þýðingar úr ensku</li> <li>Ritröð: Dagbók Kidda klaufa</li> <li>Búið til: 17/05/2022 13:14:21 GMT</li> <li>Breytingardagsetning: 31/05/2022 20:08:53 GMT</li> </ul> |                      | Tungumál: Íslenska<br>ISBN: <mark>9789979653356</mark><br>Færslunúmer: 001122029-354ilc_ | network 😝          | <b>F Pantanir:</b> 2<br>MMS-auðkenni:<br>990011220290106892 | Breyta færslu                       | Forði        |  |
|-------|----------------------------------------------------------------------------------------------------|----------------------|------------------------------------------------------------------------------------------|--------------------|-------------------------------------------------------------|-------------------------------------|--------------|--|
|       | <ul> <li>Áþreifanlegt (114)</li> <li>E ef 114 Eveði (200 of 504 eint ölum en tilketir</li> </ul>                                                                                                    |                      |                                                                                          |                    |                                                             |                                     |              |  |
|       |                                                                                                    | Bókasafn Staðsetning |                                                                                          | Staðsetningarmerki | Aðfangaskráningarn                                          | úmer Tiltækileiki eintaks T         | Fengd færsla |  |
|       |                                                                                                    | LNSGG                | UNASSIGNED                                                                               | -<br>Kin Dag       | -                                                           | 13 ekki tiltæk                      | -            |  |
|       |                                                                                                    | HOLGG                | UNASSIGNED                                                                               | Kin Dag 1          | -                                                           | • 11 af 13 tiltækt -                |              |  |
|       |                                                                                                    | HEIGS                | ALMDE                                                                                    | S Kin Dag          | -                                                           | 9 af 9 tiltækt -                    |              |  |
|       |                                                                                                    | SMSGG                | UNASSIGNED                                                                               | Kin Dag            | -                                                           | 9 af 9 tiltækt -                    |              |  |
|       |                                                                                                    | ASLGG                | UNASSIGNED                                                                               | 813 KINNEY, J D(1) | -                                                           | <ul> <li>9 af 10 tiltækt</li> </ul> |              |  |
|       | <b>Og fleiri:</b><br>Forði   Eintök                                                                                                    |                      |                                                                                          |                    |                                                             |                                     |              |  |

# Skref 2 Smella á punktana þrjá og velja Pöntun

| Breyta færslu Forði |  |  |  |  |  |
|---------------------|--|--|--|--|--|
| Eintök              |  |  |  |  |  |
| Pöntun              |  |  |  |  |  |
| Beiðni              |  |  |  |  |  |
| Afhending skjals    |  |  |  |  |  |

#### Þessi gluggi opnast:

| 1 Dagbók Kidda klaufa / Jeff Kinney ; Helgi Jónsson þýddi.<br>Bók {Bók – áþreifanleg} texti; milliliðalaust; bindi Eftir Kinney, Jeff, ([Akureyri] : Tindur, 2009.)<br>ISBN: 9789979653356<br>Ritröð: Dagbók Kidda klaufa |   |
|----------------------------------------------------------------------------------------------------|---|
| Efni: Bandarískar bókmenntir Barnabókmenntir (skáldverk) Þýðingar úr ensku                                                                                                    |   |
| Lýsing * Dagbók Kidda klaufa / Jeff Kinney ; Helgi Jónsson þýddi.                                                                                                    |   |
| Tegund<br>innkaupapöntunarlínu *                                                                                                    | • |
| Eigandi<br>innkaupapöntunarlínu *                                                                                                    | - |
| Hlaða úr<br>færslusniði                                                                                                    | • |

Skref 3 velja í 1. reit "prentuð bók -eitt skipti Velja í 2. reit "Skólabókasafnið þitt" Velja í 3. reit "Sýndarbirgir – Enginn sjóður" Haka í "Úthluta safnskrá handvirkt"

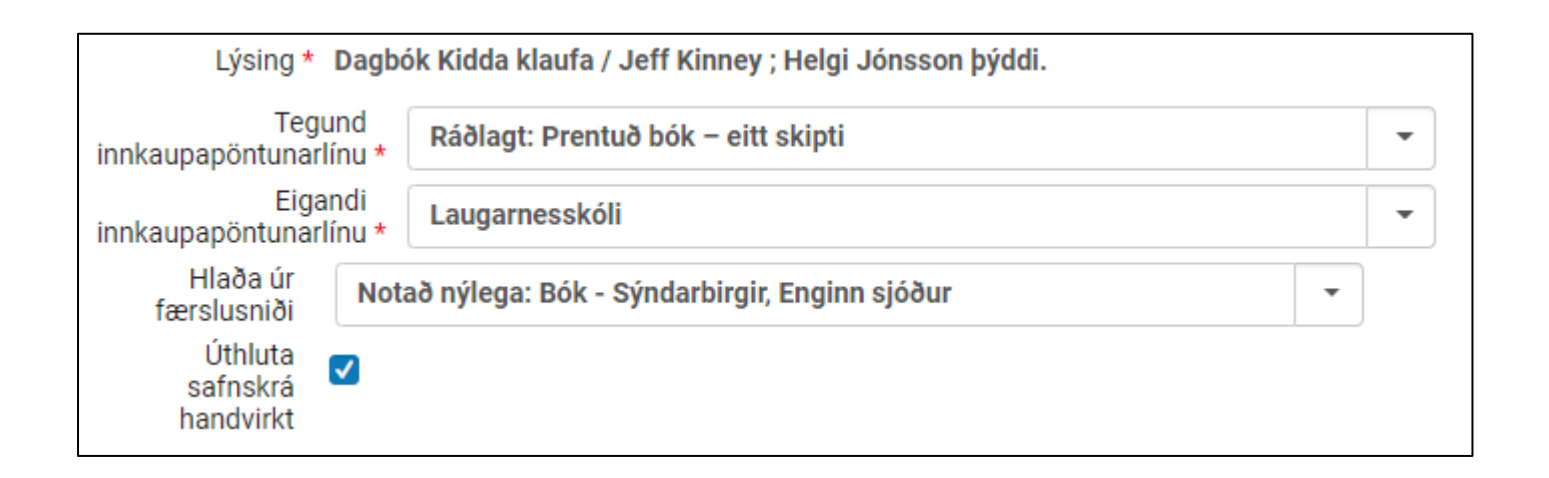

# Skref 4 Smella á "Búa til innkaupapöntunarlínu"

## Þessi gluggi opnast:

| Staðfestingarskilaboð                                |                     |
|------------------------------------------------------|---------------------|
| Innkaupapöntunarlínan býr ekki til eintak í safnskrá |                     |
|                                                      | Hætta við Staðfesta |

# Smella á "Staðfesta"

## Þessi gluggi opnast:

| Samantekt                 | Lýsing | Tilkynningar | Reikningslínur | Tengdar innkaupapöntunarlínur | Samskipti | Áhugasamir notendur | Ferill | Athugasemdir | Viðhengi |  |
|---------------------------|--------|--------------|----------------|-------------------------------|-----------|---------------------|--------|--------------|----------|--|
| Pöntuð eintö              | ök     |              |                |                               |           |                     |        | _            | ~        |  |
| 😔 Bæta við staðsetningu 🖛 |        |              |                |                               |           |                     |        |              |          |  |

## Skref 5

Smella á "Bæta við staðsetningu" og velja

- a. Fjölda eintaka
- b. Skólasafnið þitt
- c. Reglur safngagns

Smella á "Bæta við"

|                                    |    | > |
|------------------------------------|----|---|
| Fjöldi eintaka sem á að bæta við * |    |   |
| 1                                  |    |   |
| Studd bókasöfn                     |    |   |
| Laugarnesskóli: Almennt (UNAS      | •  |   |
| Reglur eintaks                     |    |   |
| 3 vikur                            | •  |   |
|                                    |    |   |
| Bæta v                             | ið |   |

## Þessi (hluti úr) gluggi opnast:

| Bókasafn          | Staðsetning | Strikamerki | Móttökudagsetning | Reglur eintaks |  |
|-------------------|-------------|-------------|-------------------|----------------|--|
| 1. Laugarnesskóli | Almennt     | Z10003743   |                   | 3 vikur        |  |

# Skref 6 Smella á "Panta núna"

| Fresta | Panta núna | Vista | Til baka | Vista og halda áfram |
|--------|------------|-------|----------|----------------------|

#### Þessi gluggi opnast:

Pantaða viðfangið er þegar til í safnskránni: 3 eintök á bókasafni: Borgaskóli.
Pantaða viðfangið er þegar til í safnskránni: 9 eintök á bókasafni: Heiðarskóli Reykjanesbæ.
Pantaða viðfangið er þegar til í safnskránni: 1 eintök á bókasafni: Grunnskóli Vestmannaeyja-BARN.
Pantaða viðfangið er þegar til í safnskránni: 8 eintök á bókasafni: Holtaskóli.
Pantaða viðfangið er þegar til í safnskránni: 5 eintök á bókasafni: Holtaskóli.
Pantaða viðfangið er þegar til í safnskránni: 5 eintök á bókasafni: Holtaskóli.
Pantaða viðfangið er þegar til í safnskránni: 9 eintök á bókasafni: Hlíðaskóli.
Viðfangið sem var pantað var afturkallað í fyrri pöntun #POL-158
Virk pöntun #POL-388 er til staðar fyrir þetta pantaða viðfang í bókasafninu: Ártúnsskóli.
Að minnsta kosti einn af skýrslukóðunum vantar.

Viltu örugglega framkvæma þessa aðgerð?
Hætta við

## Smella á "Staðfesta"

## Þessi gluggi opnast:

| Úthlutað til mí | n Án úthlutunar Úthlutað til annarra                                                                                                    |                                                                                                    |                                                                                                    |          |             | 0 |
|-----------------|----------------------------------------------------------------------------------------------------|----------------------------------------------------------------------------------------------------|----------------------------------------------------------------------------------------------------|----------|-------------|---|
| Allt 🕶          | 9                                                                                                    |                                                                                                    |                                                                                                    | Stækka 🗸 | ₿           | ۵ |
| 1               | Dagbók Kidda klaufa / Jeff Kinney ; Helgi Jónsson þý<br>MMS ID: 990011220290106892<br>Tegund: Prentuð bók - eitt skipti<br>Eigandi innkaupapöntunarlínu: Laugarnesskóli<br>Staðlað númer: 9789979653356<br>Innkaupapöntun: -<br>Innkaupapöntunarlína: POL-1306 / (Í yfirferð)<br>Áþreifanlegt Elnu sinni (1) | ddi., [Akureyri] :, Tindur,, 2009, 9789979653356, IS<br>Eintök: Laugarnessköli - Almennt (1)<br>Heildarverð: 0.00 ISK<br>Sjóðir: -<br>Birgir/reikningur: Sýndarbirgir / Sýndarbirgir<br>Sýndarbirgir<br>Tilvísunarauðkenni birgis: -<br>Áætluð afhending: - | BN<br>Athugasemd við móttöku: -<br>Áskildar upplýsingar vantar eða eru<br>rangar, Eintök eru þegar til í<br>varðveislusafni, Tvikeknar virkar<br>pantanir, Pantað viðfang sem áður<br>var hætt við | Skoða    | Úthluta til |   |

# Skref 7 Smella á "Taka á móti"

| Ums | jón með lánþegaþjór                            | Taka á móti   |                      |  |  |  |  |
|-----|------------------------------------------------|---------------|----------------------|--|--|--|--|
| >>  | Innkaupapöntunarlínur í yfirferð (1 – 1 af 1 ) |               |                      |  |  |  |  |
|     | Úthlutað til mín                               | Án úthlutunar | Úthlutað til annarra |  |  |  |  |
|     | Allt -                                         |               | Q                    |  |  |  |  |

## Þessi gluggi opnast:

| Móttaka á nýju efni   |                                                                                                    |                  |                              |                   |
|-----------------------|----------------------------------------------------------------------------------------------------|------------------|------------------------------|-------------------|
| Halda innan deildar 🗹 | Miðar og prentun 1                                                                                               | ▼ Tilbú          | ið til útláns 🗌              |                   |
| Einu sinni Samfo      | ellt                                                                                                    |                  |                              |                   |
| 1 – 1 af 1 Allt •     | Q                                                                                                    | Sía eftir birgju | ım 🔹 Sía eftir he            | eimasafni 🝷       |
| 🝸 Staða : Allt (      | nema lokað) 👻 Finna : Innkaupapö                                                                                 | öntunarlínur 👻   | Sía pantanir með s           | kráða áhugas      |
| ■ ▼#                  | 🗘 Lýsing á eintaki                                                                                               | Status           | Staðsetningar                | Fjöldi<br>pantana |
| 1 🗌 POL-1306          | Dagbók Kidda klaufa / Jeff Kinney ;<br>Helgi Jónsson þýddi., [Akureyri] :,<br>Tindur,, 2009, 9789979653356, ISBN | Sent             | Laugarnessk<br>- Almennt (1) | 1                 |

#### Skref 8

- a. Velja "Miðar og prentun 1"
- b. Velja í síu "Allt (nema lokað)"

Staða : Allt (nema lokað)

## c. Haka við bók

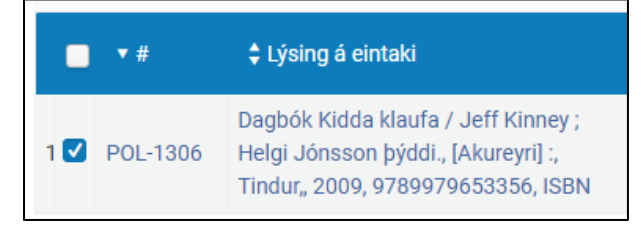

# Smella á "Taka á móti"

Móttaka allt Taka á móti

# Skref 9 Smella á "Móttekur eintök deildar"

Móttekur eintök deildar

## Þessi gluggi opnast:

| Eintök í vinnslu |            |                                                        |              |                          |                |                           |                             |  |
|------------------|------------|--------------------------------------------------------|--------------|--------------------------|----------------|---------------------------|-----------------------------|--|
| 1 –              | Teg<br>1 a | jund verkbeiðni * A<br>f 1 ⊡Titill <del>-</del>        | cquisitio    | on technical ser         | vices<br>Q     |                           | •                           |  |
|                  | r s        | staða ferlis : Allt 🔹                                  | Beiðnis      | iía∶Allt ▼ E<br>Auðkenni | 3ókasafn : All | t 🔹 Áhugas<br>Strikamerki | amir notendu<br>\$ Staða    |  |
| 1                |            | Dagbók Kidda klaufa<br>Kinney ; Helgi Jónsso<br>þýddi. | / Jeff<br>on | 978997965335             | 6              | Z10003743                 | Miðar<br>og<br>prentun<br>1 |  |

# Velja (ef það er ekki þegar valið) "Acquisitio technical services"

| Eintök í vinnslu    |          |                                |   |  |  |  |
|---------------------|----------|--------------------------------|---|--|--|--|
| Tegund verkbeiðni * |          | Acquisition technical services | • |  |  |  |
| 1 – 1 af 1          | Titill - | Q                              |   |  |  |  |

<u>Smella á tannhjólið og haka við "Staðsetningarmerki"</u>, skruna niður "gardínu" og <mark>(ekki gleyma að</mark>) smella á "Lokið" neðst í "gardínunni".

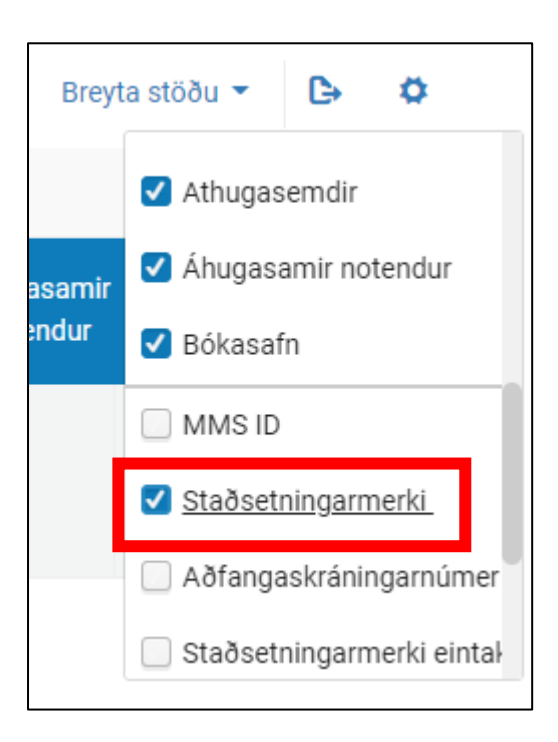

# Þá kemur Kjalmiðamerkingin í ljós:

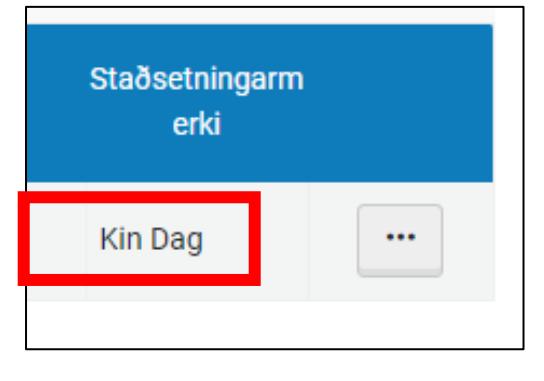

Ef kjalmiði er ekki réttur verður að breyta honum! (Sjá leiðbeiningar í bæklingi landskerfis)

# Prenta kjalmiða

# Skref 10 Haka við titil

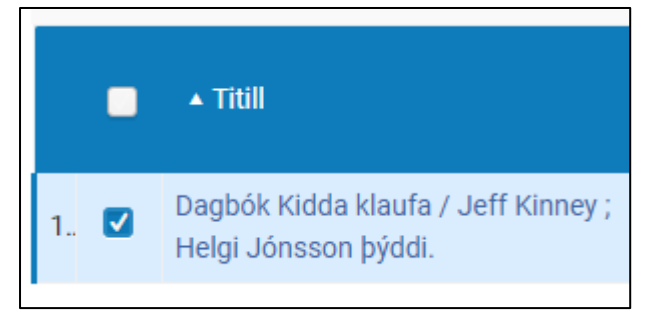

# Smella á "Miðstöð skýjaforrita"

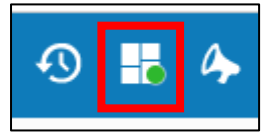

## Smella á "SpineOMatic"

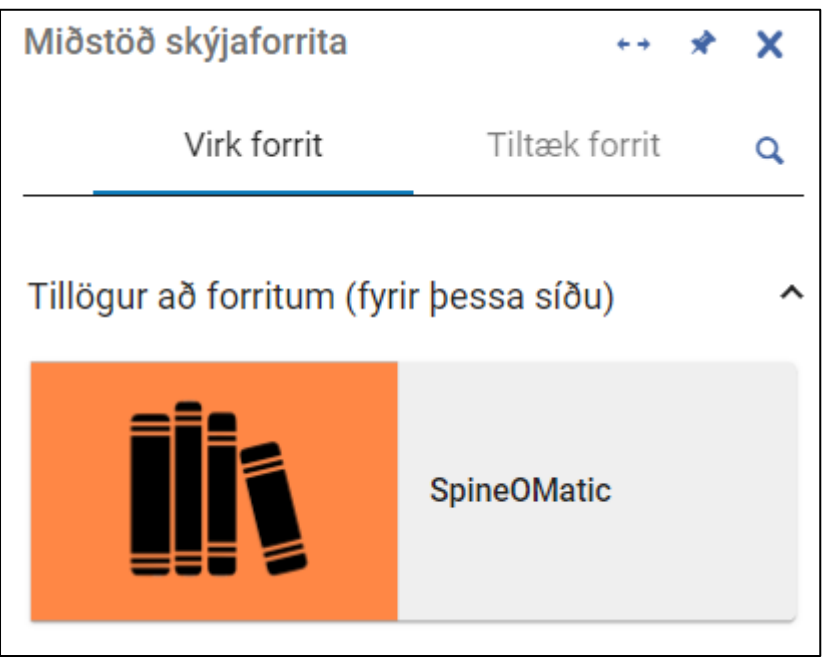

Haka við "Strikamerki" og smella á "Next"

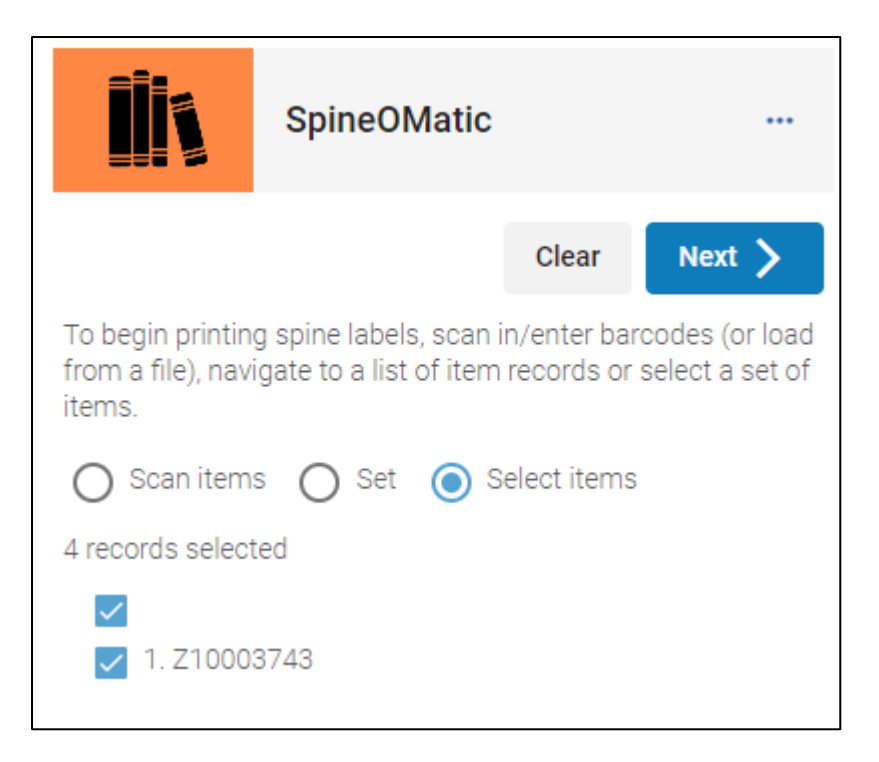

#### Smella á "Prenttakkann"

|                                                   | SpineOMatic |                   |  |  |  |  |  |
|---------------------------------------------------|-------------|-------------------|--|--|--|--|--|
|                                                   | K Bad       | ck Print 1 labels |  |  |  |  |  |
| Select a layout<br>Limmidi Rulla 7 2 Cm           |             |                   |  |  |  |  |  |
| Select a template                                 |             |                   |  |  |  |  |  |
| Skoli An Stads                                    |             |                   |  |  |  |  |  |
| Offset                                            |             |                   |  |  |  |  |  |
| 0                                                 |             |                   |  |  |  |  |  |
| Skip this number of slots on first page of labels |             |                   |  |  |  |  |  |
| Print gridlines                                   |             |                   |  |  |  |  |  |

## Þegar prentun er lokið er smellt á

a. "No" ef prentun mistókst

## eða

b. "Yes, clear and start over" ef prentun tókst

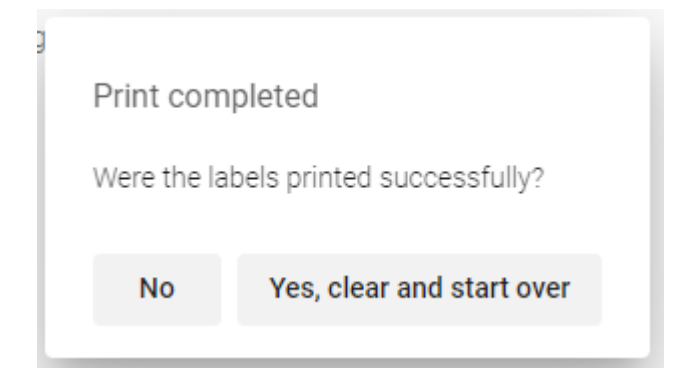

Skref 11

Val um að smella á "Lokið" og setja bók í plöstun eða setja bók í plöstunarferli.